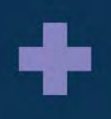

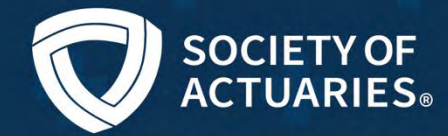

# PD Edge +

### Unlock your potential with Professional Development Edge+

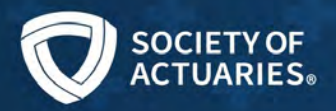

### Step into a New Way of Online Learning

*Updated 4/8/25* 

<u>Professional Development Edge+</u> is a subscription-based product with high-quality and dynamic professional development content, including:

#### Live Webcasts

The SOA produces approximately 70-100 webcasts each year. Each live broadcast runs 60–90 minutes and covers actuaries' core competencies presented by experts in each topic.

#### **Recordings of Live Webcasts**

500+ recordings of the live webcasts from the past three years are available five business days after the live broadcast.

#### **Recordings of Live Conferences**

600+ recordings of live sessions from SOA's major meetings (ImpACT, Health, and Life/ValAct) held over the past three years covering various topics and will be available six months after the live event

#### **NEW! Learning Tracks**

Introducing seven Learning Tracks that cover key actuarial topics, including Artificial Intelligence, Influential Leadership, Investment, Life Insurance, Long-Term Care, Medicare, and Retirement. The courses within the learning tracks are designed with learning objectives, summaries, audio and video clips, and interactive knowledge check questions.

#### Short-form Professional Development Videos:

These short-form videos (5 to 15 minutes) align with the new learning tracks. A team of experts creates these standalone videos, which offer essential information to actuaries.

This resource is accessible to all employees within your organization, irrespective of credentials or department, and is designed to allow SOA credentialed actuaries to meet CPD requirements through one product.

You can activate your subscription if you already have an existing SOA account!

Feel free to utilize this content for self-upskilling, particularly if you're transitioning to another department. The SOA consistently updates Professional Development Edge+ with new content, so be sure to check in regularly.

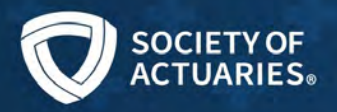

### Accessing your SOA Professional Development Edge+ (PD Edge+) Subscription

### Logging in to SOA.org

To access your Subscription, visit <u>www.SOA.org</u>. Click the "Log in / My SOA."

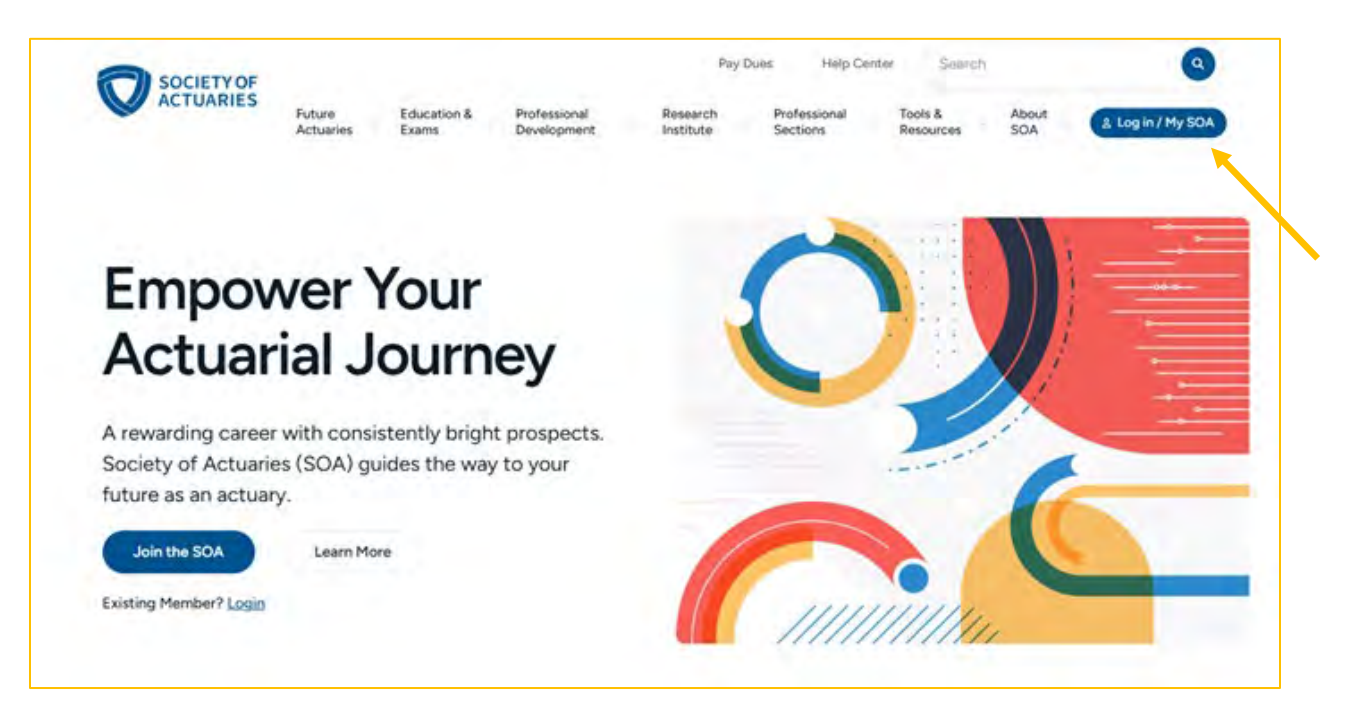

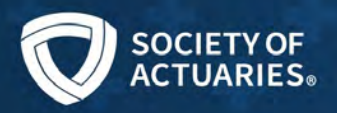

Then, log in using your SOA.org credentials.

| SC                           | CIETYOF                                     |
|------------------------------|---------------------------------------------|
| Log in using                 | your SOA credentials                        |
| Username                     | Forgot Username?                            |
| Enter your useman            | 1e                                          |
| Password                     | Forgot Password?                            |
| Enter your passwor           | ď                                           |
| Do not remembe               | er me (this is a public computer)<br>Log in |
| Crea                         | te an account                               |
|                              | ree to SOA.org's Privacy Policy             |
| By logging in, you ag<br>and | Terms of Use                                |

If you don't have an account, create one by clicking on the "Log in/ My SOA" button at the top right of the SOA Website.

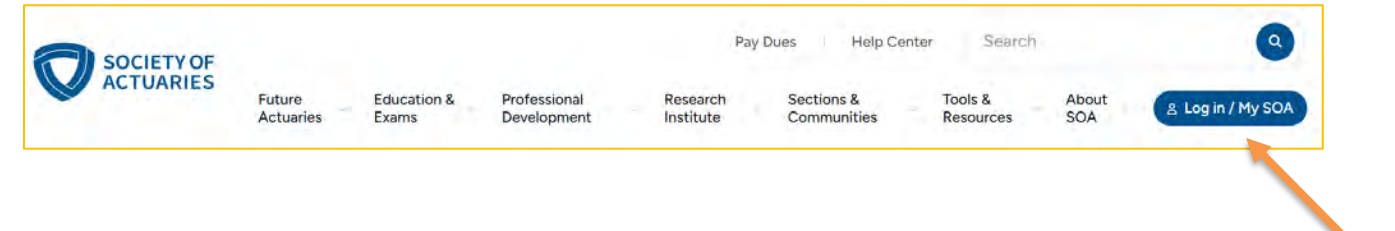

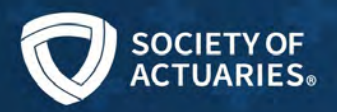

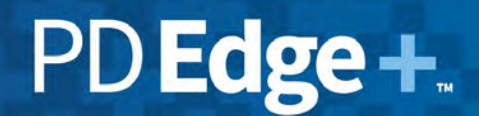

Then click "Create an account"

| Log in using yo     | ur SOA credentials             |
|---------------------|--------------------------------|
| Username            | Change Username                |
| Enter your username |                                |
| Password            | Change Password                |
| Enter your password |                                |
| Do not remember r   | me (this is a public computer) |
|                     |                                |

If you experience issues, contact Customer Service.

### Updating your SOA.org profile

Your SOA profile must list your current employer. To update your employer, login to soa.org select <u>MY SOA</u> and click on <u>Bio, Photo, Social Networks, Employment & Demographics.</u> From there, update your **Primary Employer**. If you experience issues, contact <u>Customer Service</u>.

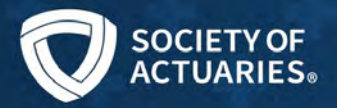

PD Edge+ content can be found in two areas on the Professional Development Edge page.

- > The live webcasts are available by clicking the "Webcast" icon.
- > The on-demand content is available by clicking the "Access PD Edge+" button.

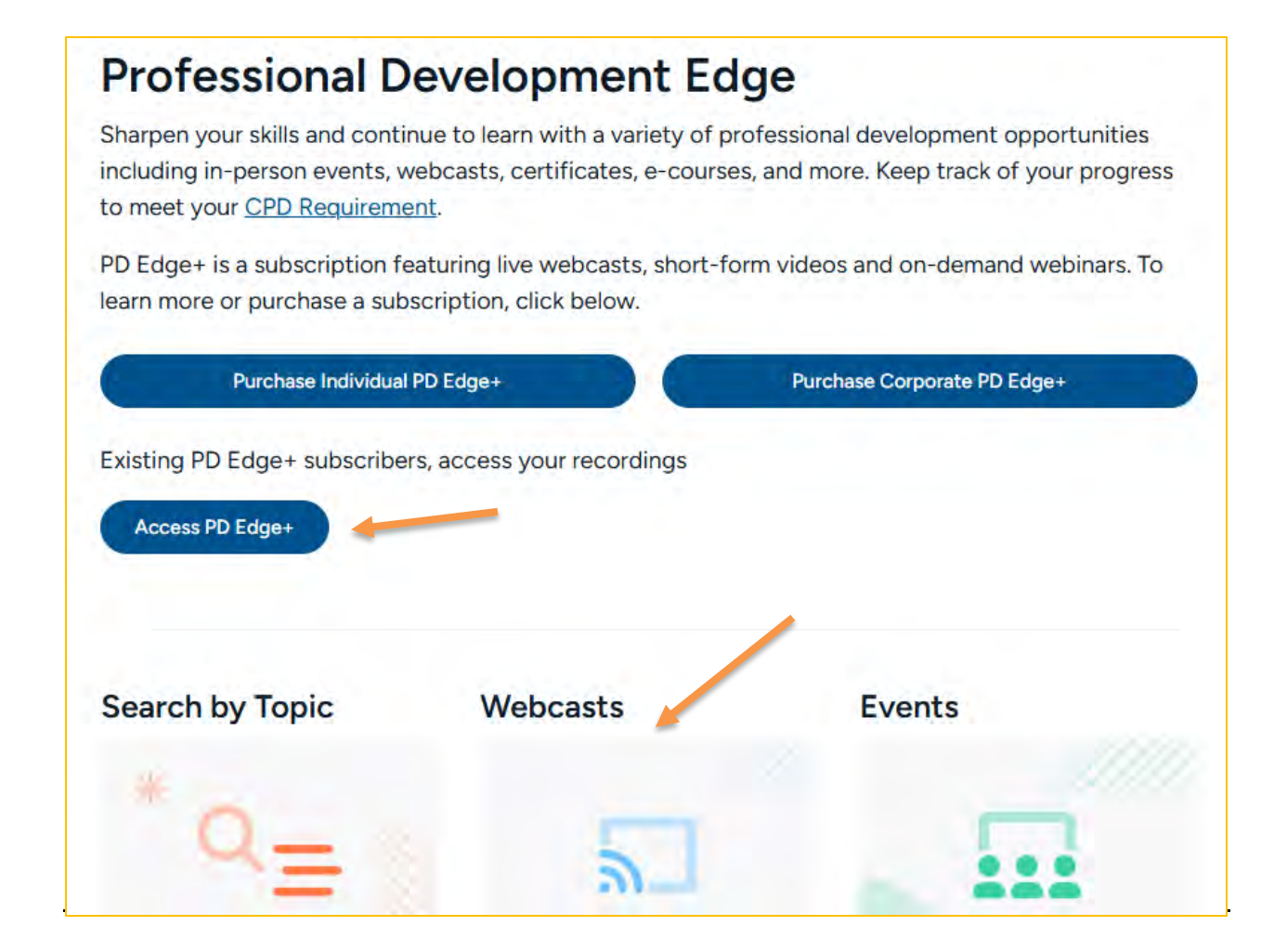

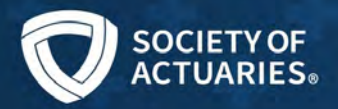

#### Purchasing a Live Webcast

The new process lets users register themselves, allowing each individual to participate in polling and the Q&A session. However, if you are PD Edge+ Corporate subscriber, you can broadcast this webcast within your organization without any further steps. For the best experience, we recommend you register for a webcast at least a day in advance.

|                             | Future Education &             | Professional     | Pay Dues                | Help Center<br>Professional | Search<br>Tools & | About |          |
|-----------------------------|--------------------------------|------------------|-------------------------|-----------------------------|-------------------|-------|----------|
|                             | Actuaries Exams                | Development      | Institute               | Sections                    | Resources         | SOA   | ny son - |
|                             | Major Meetings                 | >                | Health Meeting          |                             |                   |       |          |
| Profession                  | Professional Developmen        | nt Edge          | ImpACT Confe            | rence                       |                   |       |          |
| Shamen your skills an       | PD Tools & Resources           |                  | ValAct Meeting          |                             |                   |       |          |
| including in-person ev      |                                |                  | ReFocus Confe           | erence                      |                   |       |          |
| to meet your <u>CPD Rec</u> | No. Post in the second         |                  |                         |                             |                   |       |          |
| VII EGOOTIC A CURECTIC      | tion teaturing live webcasts   | short-torm vide  | ne and on-domand i      |                             |                   |       |          |
| learn more or purchase      | a subscription, click below.   | , shore romining | tos and on demand       | Weblind S. TO               |                   |       |          |
| learn more or purchase      | e a subscription, click below. | Pu               | rchase Corporate PD Edd | webinars. To                |                   |       |          |
| learn more or purchase      | a a subscription, click below. | Pu               | rchase Corporate PD Edg | ge+                         |                   |       |          |
| Purchase In                 | dividual PD Edge+              | Pu               | rchase Corporate PD Edg | get                         |                   |       |          |
| Purchase In Search by Topic | dividual PO Edge+              | Pu               | rchase Corporate PD Ed  | get                         |                   |       |          |
| Purchase In Search by Topic | dividual PD Edge+<br>Webcasts  | PJ               | rchase Corporate PD Edg | get                         |                   |       |          |
| Purchase In Search by Topic | dividual PO Edge+              |                  | rchase Corporate PD Ed  | ge+                         |                   |       |          |
| Purchase In Search by Topic | dividual PD Edge+<br>Webcasts  |                  | rchase Corporate PD Ed  | get                         |                   |       |          |

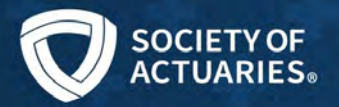

### Select the Webcast

| Professional Develo<br>Opportunities              | pment                                                                         |
|---------------------------------------------------|-------------------------------------------------------------------------------|
| Display All 🗸 of 11                               |                                                                               |
| Upcoming EA Webcasts                              | The Irrational Actuary - Improving<br>your Decision Making Process<br>Webcast |
| January 1-December 31, 2025                       | March 27, 2025                                                                |
| Online                                            | Online                                                                        |
| Three Core Techniques to Improving<br>Instruction | Sink or Swim An Actuary's Primer to<br>Water Risks Webcast                    |
| March 28, 2025                                    | April 3, 2025                                                                 |
| Online                                            | Online                                                                        |

Choose the PD Edge+ Subscriber option from the drop-down menu.

| n Making | (   | Register 🔨 |      |
|----------|-----|------------|------|
|          | Reg | Individual | 025. |
|          |     | Group      |      |
|          |     | PD Edge+   |      |
|          |     | Subscriber |      |

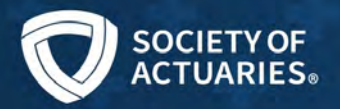

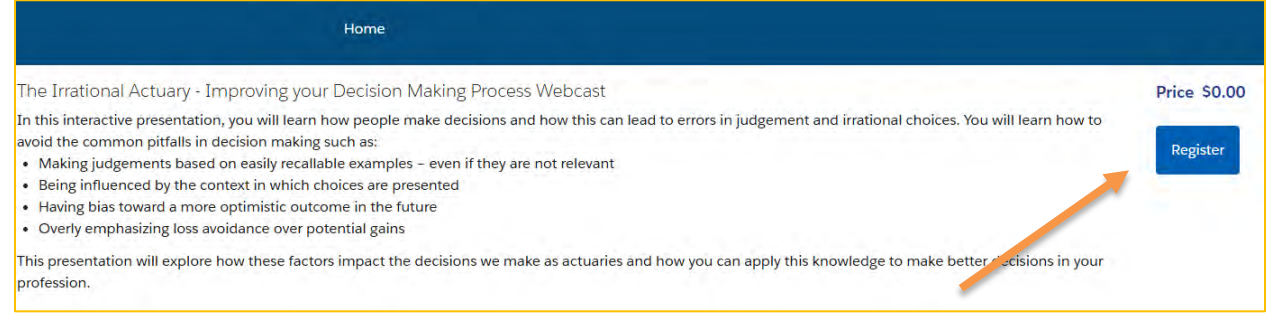

After registering, you'll receive a confirmation email with steps to access the live webcast on the designated date and time. If you miss the live webcast it will be available after five business days in the on-demand area of your PD Edge+ subscription.

#### To View On-Demand Content (Formerly known as the SOA Recording Library):

### **Professional Development Edge**

Sharpen your skills and continue to learn with a variety of professional development opportunities including in-person events, webcasts, certificates, e-courses, and more. Keep track of your progress to meet your <u>CPD Requirement</u>.

PD Edge+ is a subscription featuring live webcasts, short-form videos and on-demand webinars. To learn more or purchase a subscription, click below.

 Purchase Individual PD Edge+
 Purchase Corporate PD Edge+

 Existing PD Edge+ subscribers, access your recordings
 Access PD Edge+

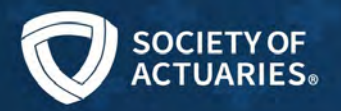

Click the Activate Now! link.

| My Account                                                          | My Education and Exams                                                                                  | My Professional<br>Development                            | Sy<br>My Community | My SOA Explorer |
|---------------------------------------------------------------------|----------------------------------------------------------------------------------------------------|-----------------------------------------------------------|--------------------|-----------------|
| Your employer has                                                   | s purchased a subscription for y                                                                        | you                                                       |                    |                 |
|                                                                     |                                                                                                    |                                                           |                    |                 |
| PD Edge+ Subscrip                                                   | ption                                                                                                   |                                                           |                    |                 |
| PD Edge+ Subscrij<br>The PD Edge+ subscr<br>of topics, including in | ption<br>iption gives you unlimited access to<br>dustry trends and factors that impac                   | webcast recordings and vide<br>ct you and the profession. | os on a variety    |                 |
| PD Edge+ Subscrij<br>The PD Edge+ subscr<br>of topics, including in | ption<br>iption gives you unlimited access to<br>idustry trends and factors that impac<br>Activate now! | webcast recordings and vide<br>ot you and the profession. | os on a variety    |                 |

You'll see a brief activation message, after which a button to Access your Library will appear. Click on **Access your library**.

| My Account              | My Education and Exams               | My Professional<br>Development | My Community    | My SOA Explorer |
|-------------------------|--------------------------------------|--------------------------------|-----------------|-----------------|
| PD Edge+ Subso          | cription                             | webcast recordings and vide    | os on a variety |                 |
| of topics, including in | dustry trends and factors that impac | tyou and the profession.       | os on a vanety  |                 |
|                         | Access your librai                   | ry j                           |                 |                 |

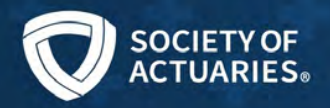

#### Navigating Your Subscription Content

You will then land on the PD Edge+ overview page. To view the full list of Content within the library, select the **Content** tab.

| V Learn - Manage -                                                    | Administer 🗸              | Learning Catalog        | Search Catalog                        | Q                       | 1              | Create +                    | 0           | KM      |
|-----------------------------------------------------------------------|---------------------------|-------------------------|---------------------------------------|-------------------------|----------------|-----------------------------|-------------|---------|
| Learning Catalog Professional Dev                                     | velopment Ed              |                         | _                                     |                         |                |                             |             |         |
| SOCIETY OF<br>ACTUARIES.                                              | Profession<br>Curriculum  | nal Developmo           | ent Edge+ (PDE+)                      |                         | In Progress    | s: Influence Vi<br>Continue | deos        |         |
| Overview Content History                                              |                           |                         |                                       |                         |                | □ Save                      |             | Content |
| Description                                                           | -                         |                         |                                       |                         |                |                             |             |         |
| As a trusted provider of premium,<br>professional development solutio | quality professiona<br>n! | l development conte     | nt, the Society of Actuaries (SOA) is | excited to launch Profe | ssional Develo | pment Edge+                 | — your on   | ie-stop |
| Professional Development Edge+<br>meetings, and more!                 | is a subscription-ba      | sed service with high   | -quality and dynamic professional c   | development content, o  | ver 1,000 reco | rdings of web               | icasts, SOA | ¥.      |
| Click over to the "Content" Tab ab                                    | ove this message to       | enjoy all the library l | has to offer!                         |                         |                |                             |             |         |

From this page, you can expand each category to review the content options that are available to you.

| V Learn - Manage                         | Administer      Learning Catalog     Search Catalog                | Q 🚍 0 Create - ? 🕅            |
|------------------------------------------|--------------------------------------------------------------------|-------------------------------|
| Learning Catalog Professional            | Development Ed Professional Development Edge+ (PDE+) Curriculum 0% | In Progress: Influence Videos |
| Overview Content History                 |                                                                    | ☐ Save                        |
| ∽ Short Form Profession                  | al Development Videos Optional                                     | 1/7                           |
| > Learning Tracks                        | Optional                                                           | 0/7                           |
| 10 10 10 10 10 10 10 10 10 10 10 10 10 1 |                                                                    |                               |

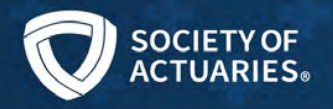

The "Short Form Continuing Education Videos" were created by volunteers, focused on key topics of the actuarial profession, and are 5 to 15 minutes long.

| 0        | Home My Learning Learning Summary                    | Learning Catalog Search Catalog | Q 🔫 O 🕲 - |
|----------|------------------------------------------------------|---------------------------------|-----------|
| Overview | Content                                              |                                 | 🖓 Save    |
| ~ sh     | ort Form Professional Development Videos             | Optional                        | 7 Items   |
| 0        | Artificial Intelligence (AI) Videos<br>Curriculum    | Not Started                     | Start     |
| 0        | Influence Videos.<br>Curriculum                      | Not Started                     | Start     |
| 0        | Investment Videos<br>Corriculam                      | Not Started                     | Start     |
| 0        | Life Videos<br>Controlom                             | Not Started                     | Start     |
| 0        | Long-Term Care Insurance (LTCI) Videos<br>Curriculum | Not Started                     | Start     |
| 0        | Medicare Videos<br>Curriculum                        | Not Started                     | Start     |
| 0        | Retirement Videos<br>Curricolum                      | Not Started                     | Start     |

The "Learning Tracks" section includes comprehensive courses with learning objectives, and insightful knowledge check questions centered around key topics in the actuarial profession.

| Learning Tracks                    | Optional    | 7 Item |
|------------------------------------|-------------|--------|
| Artificial Intelligence (AI) Track | Not Started | Start  |
| Curriculum                         | Not Started | Start  |
| Curriculum                         | Not Started | Start  |
| Uife Track<br>Curriculum           | Not Started | Start  |
| Curriculum                         | Not Started | Start  |
| Medicare Track<br>Curriculum       | Not Started | Start  |
| Retirement Track                   | Not Started | Start  |

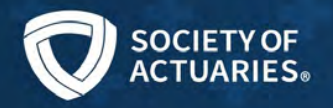

Finally, the Recording Library contains past webcasts, webinars, and meeting session recordings. To view a recording from one of these categories, select "Start"

| 0        | Home My Learning Learning Summary -                       | Learning Catalog | Search Catalog | Q = 0 | 8 KM     |
|----------|-----------------------------------------------------------|------------------|----------------|-------|----------|
| Rec      | ording Library                                            | Optional         |                |       | 14 Items |
|          | Actuarial Profession Recordings<br>Curriculum             | Not Started      |                | Start |          |
|          | Annuities Recordings<br>Curriculum                        | Not Started      |                | Start |          |
| ¢.       | Enterprise Risk Management (ERM) Recordings<br>Curriculum | Not Started      |                | Start |          |
| L        | Finance and Investments Recordings<br>Curriculum          | Not Started      |                | Start |          |
|          | Financial Reporting Recordings<br>Curriculum              | Not Started      |                | Start |          |
| Alle     | FinTech/InsurTech Recordings<br>Curriculum                | Not Started      |                | Start |          |
| 9        | General Insurance Recordings<br>Curriculum                | Not Started      |                | Start |          |
|          | Health & Disability Recordings<br>Curriculum              | Not Started      |                | Start |          |
| 14       | Life Recordings<br>Curriculum                             | Not Started      |                | Start |          |
| 2        | Long Term Care Recordings<br>Curriculum                   | Not Started      |                | Start |          |
|          | Pensions & Retirement Recordings<br>Curriculum            | Not Started      |                | Start |          |
|          | Predictive Analytics Recordings<br>Curriculum             | Not Started      |                | Start |          |
| <b>1</b> | Reinsurance Recordings<br>Curriculum                      | Not Started      |                | Start |          |
| 1 va     | Technology Recordings                                     | Not Started      |                | Start |          |

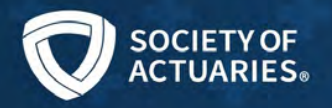

To locate a specific recording, locate the appropriate category and select the "Start" button to open that category's homepage.

|                        | Actuarial Profession Recordings | 243 optional item(s) available |
|------------------------|---------------------------------|--------------------------------|
| erview Content History |                                 | 지 Save 🌶 Edit Content          |
| 2021                   | Optional                        | 3/24                           |
| 2021 ImpACT Conference | Optional                        | 5/73                           |
|                        |                                 |                                |

The homepage will look something like this:

Each category is then broken down by year. Content is sorted in reverse chronological order, with December recordings appearing at the top. Annual SOA events such as the ImpACT Conferences, Life, and Health Meetings will be separated into their own dropdown menu.

Select "Start" next to the recording you wish to view to launch a recording.

| Actuarial Profession R<br>Curriculum<br>0%                                                                                                    | ecordings      | 243 optional item(s) available<br>View Content |
|----------------------------------------------------------------------------------------------------|----------------|------------------------------------------------|
| Overview Content History                                                                                                    |                | 🗔 Save 🥒 Edit Cont                             |
| > 2021                                                                                                    | Optional       | 3/                                             |
| v 2021 ImpACT Conference                                                                                                    | Optional       | 5/                                             |
| The second second s | Not Enrolled   | Start                                          |
| 2021 ImpACT Conference - PBR: Ask the Experts: Life and<br>Fixed Annuities Recording<br>((6.5 hours)<br>Online                                                                                                    | 0,6 CPD Credit |                                                |

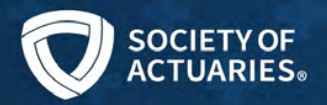

A pop-up will appear that will allow you to click **Play the Webcast** and **View the Handout.** 

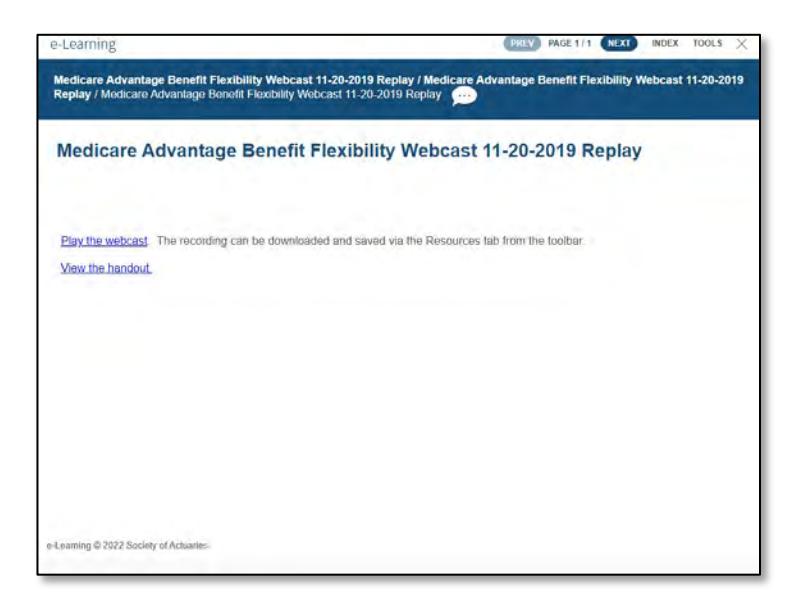

When you are done in a specific category, you can return to the PDE+ homepage using the breadcrumb at the top of the page.

| W Home My Lear               | ning Learning Summary • Learning Catalog Search Catalog | Q 📜 0 🕄 🕅 -                                    |
|------------------------------|---------------------------------------------------------|------------------------------------------------|
| Learning Catalog Actuarial P | rofession Record<br>lus (PDE+)                          |                                                |
|                              | Actuarial Profession Recordings                         | 284 optional item(s) available<br>View Content |
| Overview Content             |                                                         | □ Save                                         |
| > 2021                       | Optional                                                | 5 Items                                        |
| > 2022                       | Optional                                                | 20 Items                                       |